# TK20 User's Manual

For Dietetics Interns

Prepared August 2014

# Contents

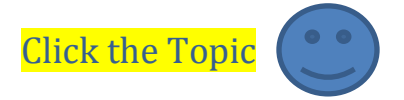

| 1. | TK20 Login              | 2 |
|----|-------------------------|---|
| 2. | Field Experience Binder | 4 |
| 3. | Contact Information     | 9 |

## 1. TK20 Login

First, login to My Northwest. (<u>https://my.nwmissouri.edu/cp/home/displaylogin</u>). You will use the same username and password as your NW email account. If your password does not work, use the "Northwest Network and Email Password Off-Campus" option on this website: <u>http://www.nwmissouri.edu/compserv/Passwords/changepasswords.htm</u>. If this does not work, please contact the IT department at 660-562-1634.

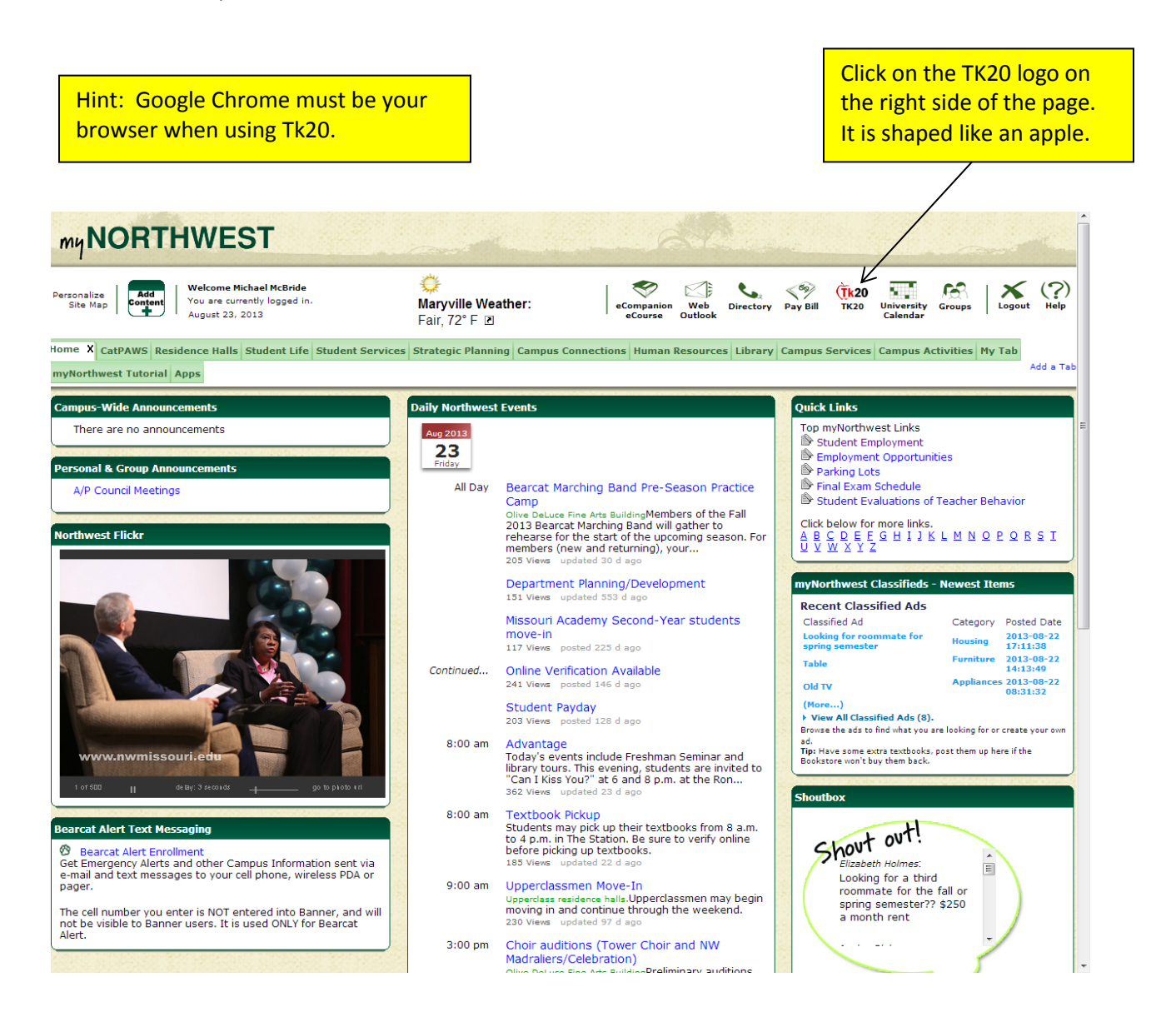

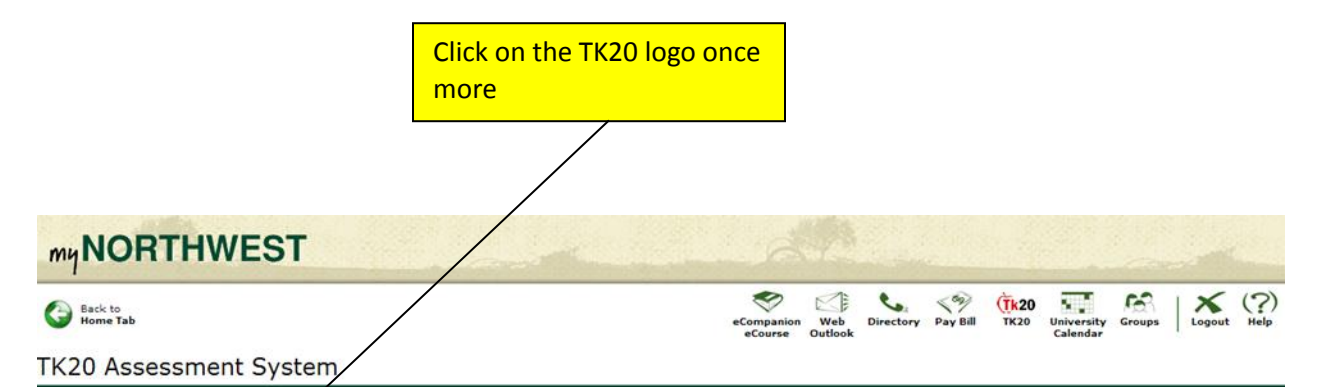

#### Next Stop, Tk20!

You are almost ready to access the data management system that is helping education students and faculty organize, store and score their work.

For faculty members, univers y supervisors and students who have already purchased a Tk20 subscription, please click this logo:

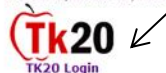

#### Students Purchasing Tk20

If you are a student who needs to purchase a Tk20 subscription, please follow these instructions:

- 1. Click on the Tk20 logo above
- 2. On the following error page, click on the link titled "register or purchase new account"
- 3. When prompted for your "username", enter your 919 number
- If you have purchased a Tk20 booklet at the bookstore, enter the code provided in the booklet
   If you would like to purchase your subscription online, enter your credit card information

NOTE: After logging into Tk20 for the first time all users will be locked out of the system for 48 hours while their information is confirmed. This period will last longer if incorrect information has been input by the user.

Please contact Tk20@nwmissouri.edu with problems related to purchasing your subscription.

#### University Supervisors Who Cannot Login to Tk20

If you are a university supervisor who has been able to login to myNorthwest but cannot login to Tk20 by clicking on the above logo, please request assistance at Tk20@nwmissouri.edu

#### Learn to Use Tk20

For more information and updates about Tk20, along with training resources explaining how to use every facet of Tk20, please view out update site here:

http://www.nwmissouri.edu/dept/peu/tess/tk20/index.htm

#### Also, Tk20 has provided tutorials that users may find useful here:

Faculty Tutorials Student Tutorials

© 2007-13 Northwest Missouri State University. All Rights Reserved.

# 2. Field Experience Binder

A Field Experience Binder on Tk20 is a shared space on the system where you and your preceptors can load material. You will receive one initial binder, and then one additional binder for each internship placement. You may or may not have to upload forms to these binders. Kelli Wilmes will instruct each intern on what they should upload to Tk20, if anything.

Assessments that your preceptors complete can be viewed in placement binders any time by clicking into a binder and clicking on the tab titled "assessments".

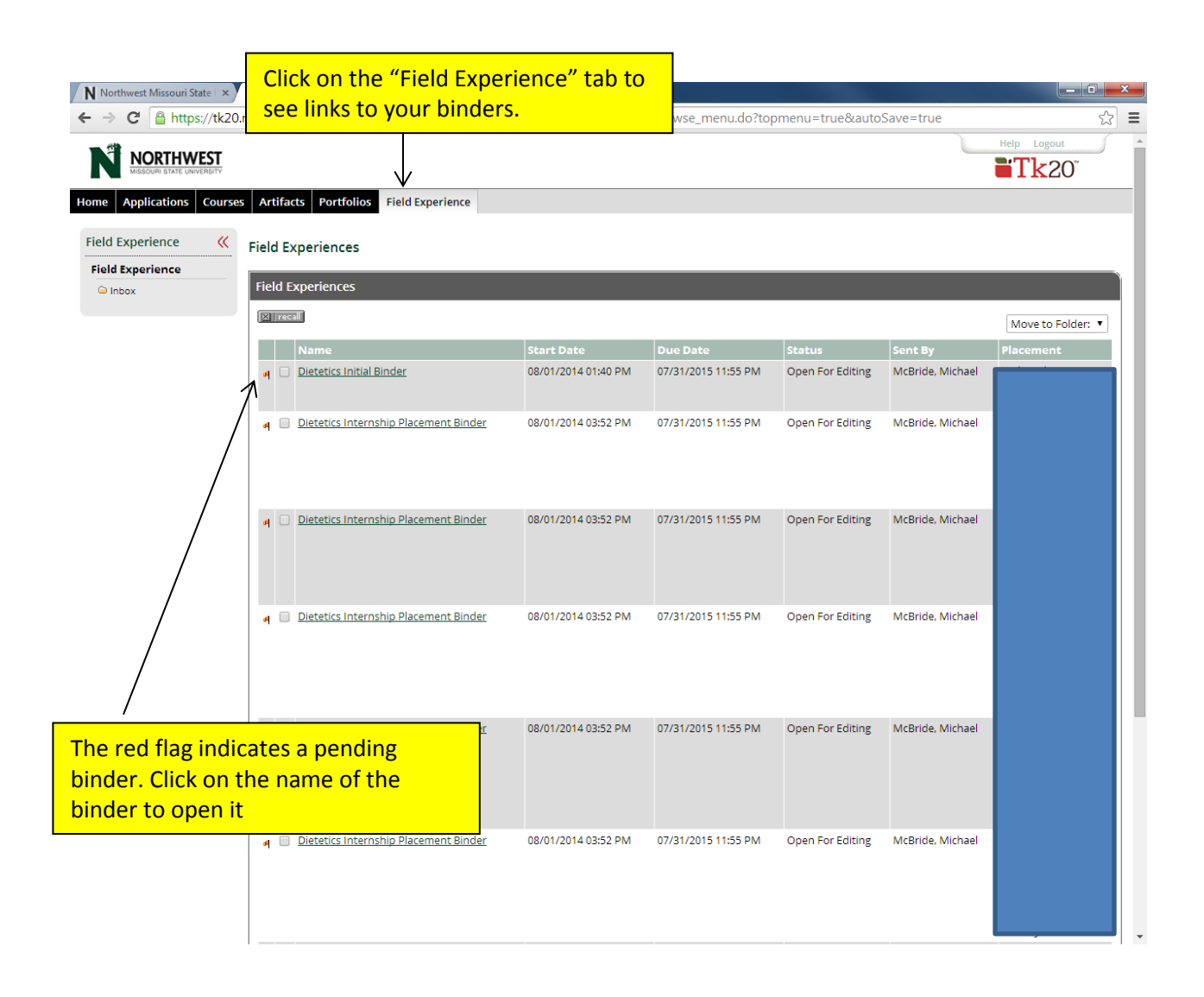

| N Northwest                                      | it Missouri State 🗆 🗙 🔪 CampusTools Hi | gherEd ×                                                      |                                                         |                                      |                   |
|--------------------------------------------------|----------------------------------------|---------------------------------------------------------------|---------------------------------------------------------|--------------------------------------|-------------------|
| $\textbf{\leftarrow} \ \Rightarrow \ \textbf{C}$ | https://tk20.nwmissouri.edu/           | campustoolshighered/k12_coursebindersA                        | ction.do?action=portfolios&-28092e3a54a9                | 8a8014792df54e5-7ffd=com.tl          | .<20.webtier. ☆ 🔳 |
|                                                  |                                        |                                                               |                                                         | Help Logout                          |                   |
| ons Courses                                      | Artifacts Portfolios Field Expe        | ience This is the                                             | <mark>inside of an initial binde</mark> i               | r.                                   |                   |
| e 巛                                              | Edit Dietetics Initial Binder          | Notice dif<br>forms.                                          | ferent tabs for different                               |                                      |                   |
|                                                  | Save Draft Submit Cancel w             | thout Saving                                                  |                                                         |                                      |                   |
|                                                  | Dietetics<br>Initial<br>Binder         | 2A Final DDP Medical<br>Transcript Verification Forms/Records | Insurance Medical Miscellaneous<br>Forms Certifications | Assessment Standards                 | Extensions Feed   |
|                                                  | Dietetics Initial Binder >             |                                                               |                                                         |                                      |                   |
|                                                  | Dietetics Initial Binder               |                                                               |                                                         |                                      | l I               |
|                                                  | Please Note:                           |                                                               |                                                         |                                      |                   |
|                                                  | To complete this field experience, you | u will have to create and submit one or more artifa           | cts. You can do this using the Artifact Wizard. Click h | ere 🕙 to begin.                      |                   |
|                                                  | Field Experience Name                  | Dietetics Initial Binder                                      |                                                         | Wizard Street                        |                   |
|                                                  | Description                            |                                                               |                                                         |                                      |                   |
|                                                  | Start Date<br>Due Date                 | 08/01/2014 01:40:07 PM<br>07/31/2015 11:55:00 PM              |                                                         |                                      |                   |
|                                                  | Save Draft Submit Cancel w             | thout Saving                                                  |                                                         |                                      | ]                 |
|                                                  |                                        |                                                               | Current Date and Time: 08/04/2014                       | 12:22:29 PM Powered by Tk20 HigherEd |                   |

•

•

| NORTHWEST                  |                                                                                                    | Help Logout                                                                                                    |
|----------------------------|----------------------------------------------------------------------------------------------------|----------------------------------------------------------------------------------------------------|
| MISSOURI STATE UNIVERSITY  |                                                                                                    |                                                                                                    |
| pplications Courses        | s Artifacts Portfolios Field Experience                                                                                                    |                                                                                                    |
| perience <                 | Edit Dietetics Internship Placemen                                                                                                    | I his is the inside of a placement binder.                                                                                                    |
| perience                   | Euro Dietettes internsnip Placemen                                                                                                    | No matter what kind of binder, forms will                                                                                                    |
| ×                          | Save Draft Submit Cancel without                                                                                                    | t Saving be uploaded the same way.                                                                                                    |
|                            |                                                                                                    |                                                                                                    |
|                            | Internship 1 2 Manageme<br>Placement                                                                                                    | ervice Community Child and Sports Elective WiL Assessment Standards Extensions<br>nent Adolescent Nutrition                                                                                                    |
|                            | Binder                                                                                                    |                                                                                                    |
|                            | 7                                                                                                    |                                                                                                    |
| /                          | Dietetics Internship Placement Binder                                                                                                    | >                                                                                                    |
|                            |                                                                                                    |                                                                                                    |
|                            |                                                                                                    |                                                                                                    |
|                            | Dietetics Internship Placement Binde                                                                                                    | der                                                                                                    |
| Click on the               | Dietetics Internship Placement Binde                                                                                                    | Jer                                                                                                    |
| Click on the               | Dietetics Internship Placement Bind                                                                                                    | der<br>reate and submit one or more artifacts. You can do this using the Artifact Wizard. Click here 🚳 to begin.                                                                                                    |
| Click on the<br>your work. | Dietetics Internship Placement Binde                                                                                                    | der<br>reate and submit one or more artifacts. You can do this using the Artifact Wizard. Click here 🚳 to begin.                                                                                                    |
| Click on the<br>your work. | Dietetics Internship Placement Bind                                                                                                    | der<br>reate and submit one or more artifacts. You can do this using the Artifact Wizard. Click here Stoppin.                                                                                                    |
| Click on the<br>your work. | Dietetics Internship Placement Bind                                                                                                    | der<br>reate and submit one or more artifacts. You can do this using the Artifact Wizard. Click here to begin.                                                                                                    |
| Click on the               | Dietetics Internship Placement Bind<br>e tab where you will<br>Description<br>Start Date                                                                            | der reate and submit one or more artifacts. You can do this using the Artifact Wizard. Click here to begin. uetted to Internship Placement Binde 08/01/2014 03:52:18 PM                                                                                                    |
| Click on the<br>your work. | Dietetics Internship Placement Bind<br>e tab where you will<br>Description<br>Start Date<br>Due Date                                                                | der Treate and submit one or more artifacts. You can do this using the Artifact Wizard. Click here to begin. The contrast of the submit one or more artifacts. You can do this using the Artifact Wizard. Click here To begin. The contrast of the submit of the submit of t |
| Click on the               | Dietetics Internship Placement Bind<br>e tab where you will<br>Description<br>Start Date<br>Due Date                                                                | ter<br>reate and submit one or more artifacts. You can do this using the Artifact Wizard. Click here to begin.<br>Discutters Internship Placement Binde<br>08/01/2014 03:52:18 PM<br>07/31/2015 11:55:00 PM                                                                                                    |
| Click on the               | Dietetics Internship Placement Bind<br>e tab where you will<br>Description<br>Start Date<br>Due Date<br>Site information                                            | der  reate and submit one or more artifacts. You can do this using the Artifact Wizard. Click here to begin.  preceders Internship Placement Binde  08/01/2014 03:52:18 PM 07/31/2015 11:55:00 PM                                                                                                    |
| Click on the               | Dietetics Internship Placement Bind<br>e tab where you will<br>Description<br>Start Date<br>Due Date<br>Site information<br>Name                                    | der  reate and submit one or more artifacts. You can do this using the Artifact Wizard. Click here to begin.  preceders Internship Placement Binde  08/01/2014 03:52:18 PM 07/31/2015 11:55:00 PM  Astoria Head Start                                                                                                    |
| Click on the               | Dietetics Internship Placement Bind<br>e tab where you will<br>Description<br>Start Date<br>Due Date<br>Site information<br>Name<br>Site ID                         | der  reate and submit one or more artifacts. You can do this using the Artifact Wizard. Click here to begin.  Dieteedcs Internship Placement Binde  08/01/2014 03:52:18 PM 07/31/2015 11:55:00 PM  Astoria Head Start 80004                                                                                                    |
| Click on the<br>your work. | Dietetics Internship Placement Bind<br>e tab where you will<br>Description<br>Start Date<br>Due Date<br>Site information<br>Name<br>Site ID<br>Address1             | der  reate and submit one or more artifacts. You can do this using the Artifact Wizard. Click here to begin.  Dieterdics Internship Placement Binde  08/01/2014 03:52:18 PM 07/31/2015 11:55:00 PM  Astoria Head Start 80004 785 Alameda Ave, PO Box 884, Astoria, OR 97103                                                                                                    |
| Click on the<br>your work. | Dietetics Internship Placement Bind<br>e tab where you will<br>Description<br>Start Date<br>Due Date<br>Site information<br>Name<br>Site ID<br>Address1<br>Address2 | der  reate and submit one or more artifacts. You can do this using the Artifact Wizard. Click here to begin.  Dieteedcs Internship Placement Binde  08/01/2014 03:52:18 PM 07/31/2015 11:55:00 PM  Astoria Head Start 80004 785 Alameda Ave, PO Box 884, Astoria, OR 97103                                                                                                    |

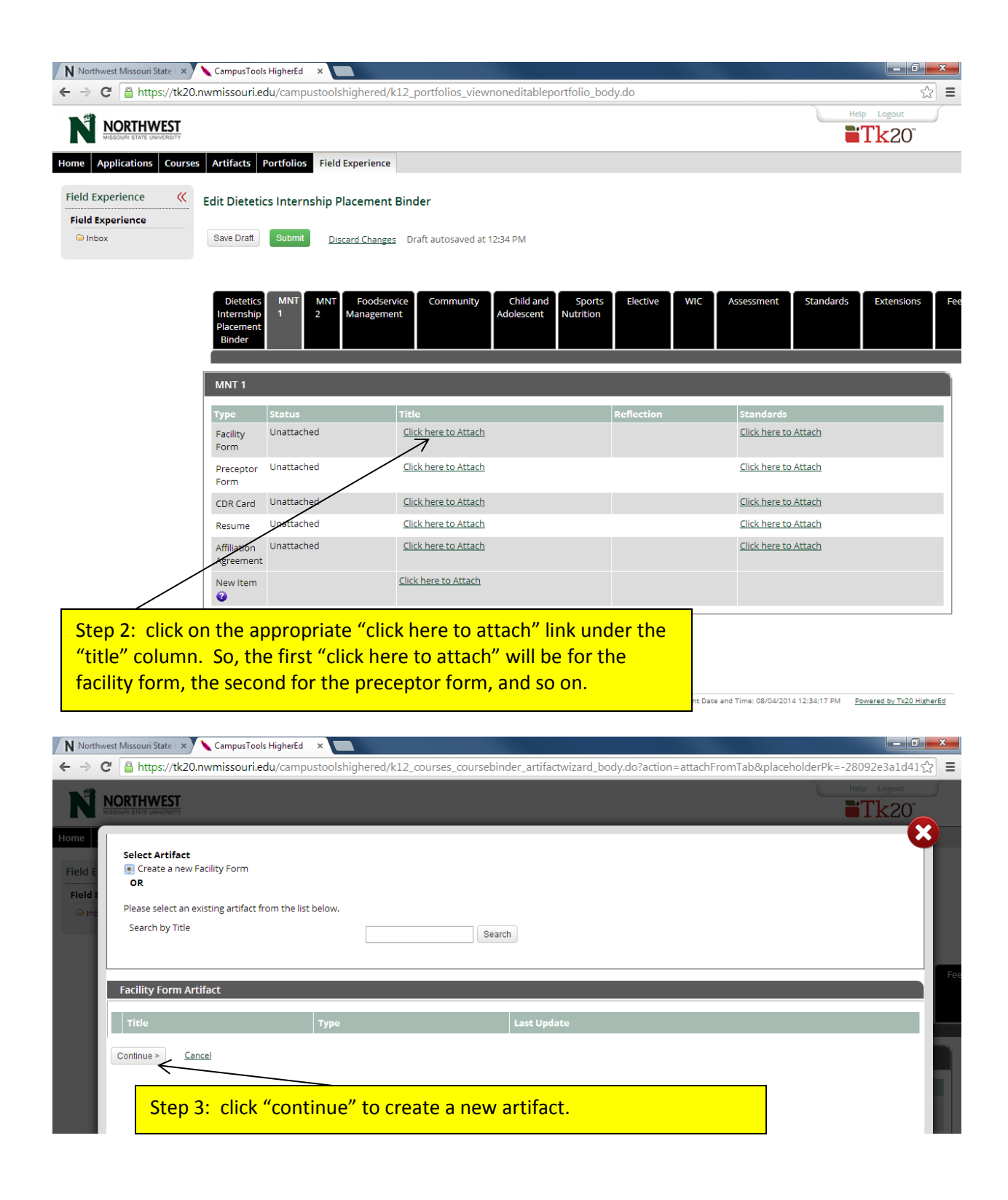

| N Northwest Missouri State   × CampusTools HigherEd   × CampusTools HigherEd   × CampusTools Hig |                                                                                                    |                                  |                                                              |  |  |  |  |  |  |
|----------------------------------------------------------------------------------------------------|----------------------------------------------------------------------------------------------------|----------------------------------|--------------------------------------------------------------|--|--|--|--|--|--|
| $\leftarrow \rightarrow$                                                                                                    | → C 🔓 https://tk20.nwmissouri.edu/campustoolshighered/k12_courses_coursebinder_artifactwizard_body.do?action=attachFromTab&placeholderPk=-28092e3a1d41 😭 |                                  |                                                              |  |  |  |  |  |  |
| N                                                                                                    |                                                                                                    |                                  | Help Logout                                                  |  |  |  |  |  |  |
| Home                                                                                                    | Create a New Facility Form                                                                                                    |                                  | <b>8</b>                                                     |  |  |  |  |  |  |
| Field E                                                                                                    | Artifact Details                                                                                                    |                                  |                                                              |  |  |  |  |  |  |
| Field E                                                                                                    | Title*                                                                                                    | Facility Form 2                  |                                                              |  |  |  |  |  |  |
|                                                                                                    | Description                                                                                                    |                                  | Fe                                                           |  |  |  |  |  |  |
|                                                                                                    | Please upload file here:                                                                                                    | Select File                      | o file he Step 4: click "select<br>file" next to "please     |  |  |  |  |  |  |
|                                                                                                    | Attached Documents                                                                                                    | Select Files Drog and drop fi    | upload file here", then<br>search for file and<br>upload it. |  |  |  |  |  |  |
|                                                                                                    | Save <u>Cancel</u>                                                                                                    | Step 5: when the uploaded, click | ne file is<br>"save".                                        |  |  |  |  |  |  |

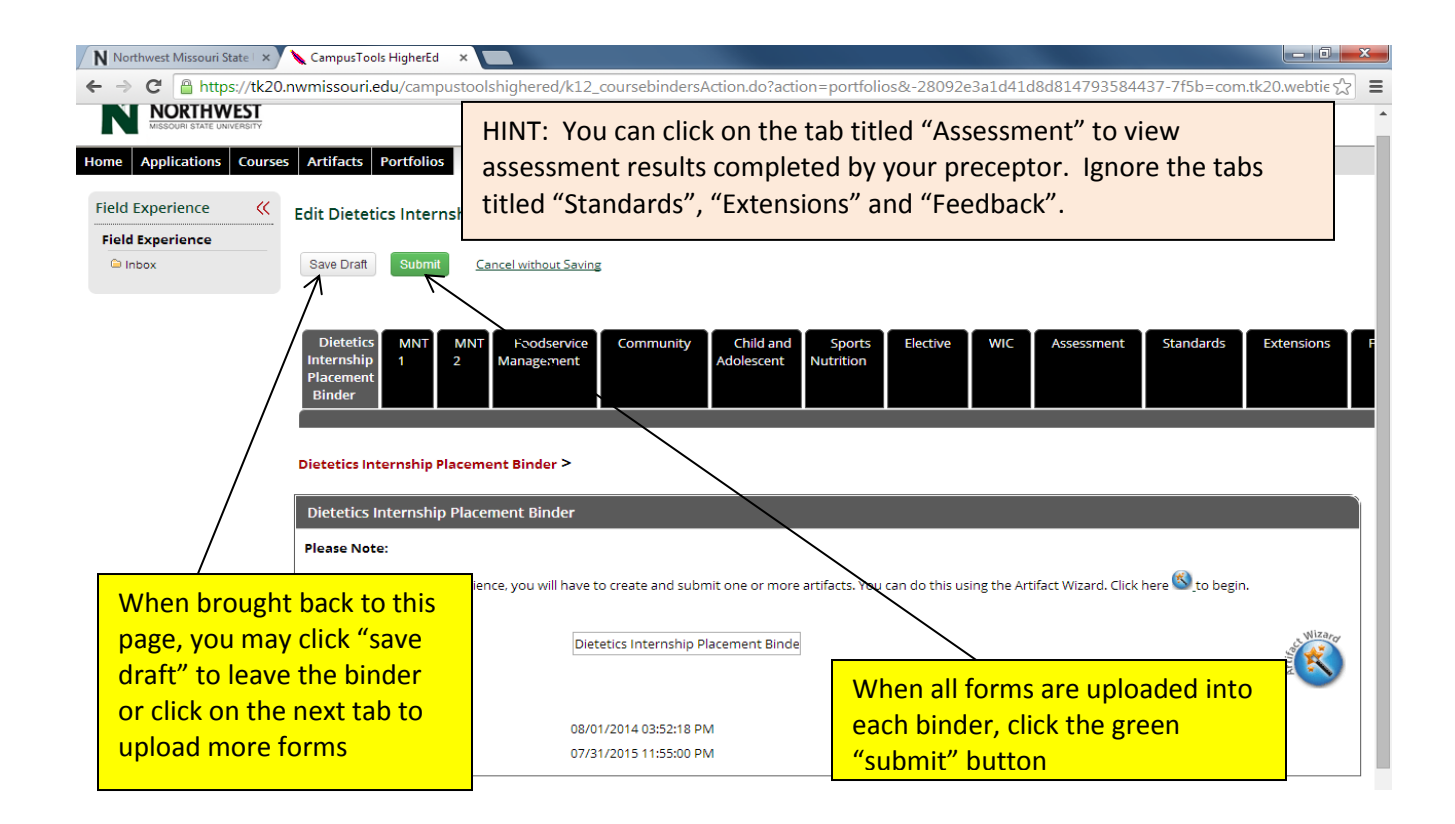

# **3. Contact Information**

## First stop:

If you have questions about the Dietetics program or what forms need to be uploaded to Tk20, contact Kelli Wilmes at <u>WILMESK@nwmissouri.edu</u>.

## Second stop:

Consult Tk20 Information website: http://www.nwmissouri.edu/dept/peu/tess/tk20/faq.htm

## Third stop:

Contact us using the Tk20 email account: mam77@nwmissouri.edu

## Fourth stop:

Finally, if no answer is heard back within two days, contact Mike McBride directly at 660-562-1089.